# printxxl24

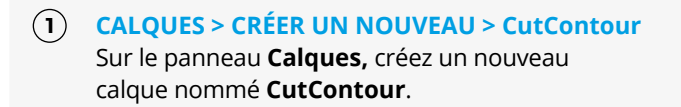

### 2 NUANCIER > CRÉER UNE NOUVELLE NUANCE > CutContour

Sur le panneau **Nuancier**, créez une nouvelle nuance nommée **CutContour**; sélectionnez **Ton direct** comme type de couleur et attribuez les pourcentages CMJN : 0, 100, 0, 0.

#### CutContour :

Ton direct CMJN C:0% M:100% Y:0% K:0%

### **(3)** CONTOUR > CutContour

Creéz un tracé vectorisé correspondant au tracé de découpe de votre panneau et attribuez-lui la nuance **CutContour** que vous venez de créer.

4 Enregistrez le PDF en prenant soin de laisser les calques séparés.

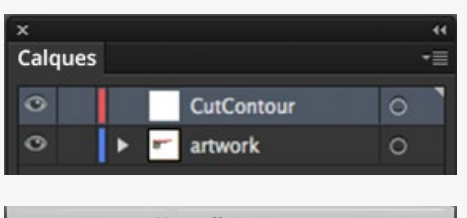

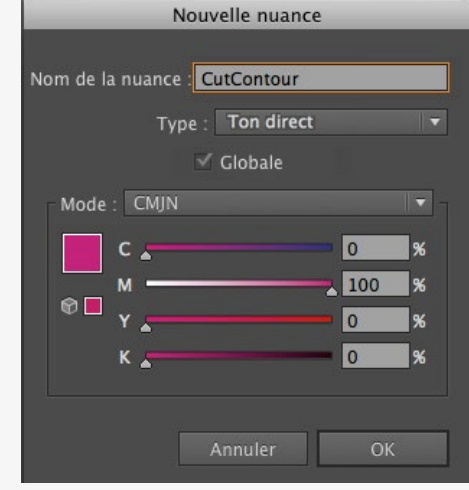

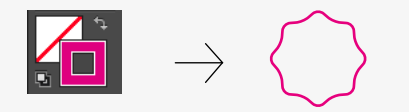

# printxxl24